## **Veer Narmad South Gujarat University - Fee Payment Instruction**

|                                                                                                    | Appropriate Payment Category from Drop Down Box    |                                                                                                    |                         |                                                 |                         |                      |               |  |
|----------------------------------------------------------------------------------------------------|----------------------------------------------------|----------------------------------------------------------------------------------------------------|-------------------------|-------------------------------------------------|-------------------------|----------------------|---------------|--|
|                                                                                                    |                                                    |                                                                                                    |                         | SB C                                            | pliect                  |                      |               |  |
| <b>(</b> ) <b>(</b>                                                                                                    | BI .                                               | Home TR                                                                                                    | ANSACTION HISTORY FAC   | 2'S CUSTOMER SUPPORT                            |                         |                      |               |  |
| Payment P                                                                                                    | rogress                                            |                                                                                                    |                         |                                                 |                         |                      |               |  |
|                                                                                                    | Select Payee                                       |                                                                                                    | Enter Payment Details   | Verify Payment Details                          | Complete P              | )>                   | Print Receipt |  |
|                                                                                                    | VEER NARM                                          | IAD SOUTH                                                                                                    | GUJARAT UNIVERSIT       | Y   UNIVERSITY CAMPUS, I                        | JDHNA MAGDALLA ROA      | D, SURAT, , Surat-3، | 95007         |  |
| Enter Pa                                                                                                    | yment Details                                      |                                                                                                    |                         |                                                 |                         |                      |               |  |
| Payment                                                                                                    | Category <sup>*</sup> :                            | -Select a                                                                                                    | ny Category             | r<br>Select any Category                        |                         |                      |               |  |
|                                                                                                    |                                                    |                                                                                                    | L                       |                                                 |                         |                      |               |  |
|                                                                                                    |                                                    |                                                                                                    |                         |                                                 |                         |                      |               |  |
| Fill all                                                                                                    | the nece                                           | ssary D                                                                                                    | <b>Details in the f</b> | Back                                            | it and then             | Click on S           | ubmit Bu      |  |
| Fill all<br>© S<br>Pyrent Propres                                                                                                    | the nece                                           | SSARY D                                                                                                    | <b>Details in the f</b> | Back<br>orm and verify                          | it and then (           | Click on S           | ubmit Bu      |  |
| Fill all<br>• S<br>Payment Progress                                                                                                    | the nece                                           | SSARY D                                                                                                    | Details in the f        | Back                                            | it and then (           | Click on S           | ubmit Bu      |  |
| Fill all<br>© S<br>Pgreat Progres                                                                                                    | the nece<br>BI                                     | SSARY I                                                                                                    | Details in the f        | Back                                            | it and then (<br>ed<br> | Click on S           | ubmit Bu      |  |
| Fill all<br>C S<br>Payment Progress<br>VEER NARE<br>USER NARE                                                                                                    | the nece<br>Bl                                     |                                                                                                    | Details in the f        | Back                                            | it and then (           | Click on S           | ubmit Bu      |  |
| Fill all<br>• S<br>Payment Progress<br>Payment Deales<br>Enter Payment Celegory:                                                                                                    | the nece                                           | VERSITY   UNIVERSITY                                                                                                    | Details in the f        | Back                                            | it and then (           | Click on S           | ubmit Bu      |  |
| Fill all<br>FS<br>Payment Progress<br>VEER NARE<br>Child Payment Coldins<br>Payment Coldins<br>Payment Coldins<br>Payment Coldins<br>Payment Coldins<br>Payment Coldins                                                                                                    | the nece                                           |                                                                                                    | Details in the f        | Back                                            | it and then (           | Click on S           | ubmit Bu      |  |
| Fill all<br>FS<br>Payment Progress<br>VEER NARE<br>Former Codess<br>Further Codess<br>Further Codess<br>Further Codess<br>Further Codess<br>Codes - Codes<br>Codes - Codes<br>Code                                                                                                    | the nece<br>BI<br>Rec Port                         | ESSARY E                                                                                                    | Details in the f        | Back                                            | it and then (           | Click on S           | ubmit Bu      |  |
| Fill all<br>Correct<br>Correct<br>Co                                                                                                    | the nece<br>BI<br>Eac Paper<br>MD SOUTH GUJARAT UN | IVER SITY   UNIVERSITY<br>Verification Por - Management<br>Patel Name di Bushess In<br>MIGA<br>Desement of Bushess In<br>SITE 42210                                                                                                    | Details in the f        | Back                                            | it and then (           | Click on S           | ubmit Bu      |  |
| Fill all<br>FILE<br>Pyrmet Progress<br>Pyrmet Calograv<br>Enter Paymet Calograv<br>Enter Paymet Calograv<br>Enter Anna<br>Canger / Department *<br>Conger / Department *<br>Calograv                                                                                                    | the nece<br>BI                                     | IVERSITY   UNVERSITY   UNVERSI                                                                                                    |                         | Back                                            | it and then (           | Click on S           | ubmit Bu      |  |
| Fill all<br>FS S<br>Payment Progress<br>Payment Caligory :<br>Kans -<br>Course -<br>Course -<br>Cour                                                                                                    | the nece<br>BI                                     | VERSITY   UNVERSIT<br>Vertication For - Manager<br>Patier Name of Business In<br>SPEEdat2710<br>Image Committee<br>SPEEdat2710<br>Image Committee<br>SPEEdat2710<br>Image Co | Details in the f        | Back                                            | it and then (           | Click on S           | ubmit Bu      |  |
| Fill all<br>Fill all<br>Fill all<br>Fill<br>Payment Progress<br>Payment Catagory:<br>Kans -<br>Catars -<br>Catar                                                                                                    | the nece                                           | SSSARY C                                                                                                    | Details in the f        | Back                                            | it and then (           | Click on S           | ubmit Bu      |  |
| Fill all<br>Fill all<br>FI<br>Fyrmet Progras<br>VEER NARE<br>Fyrmet Cellion<br>Fyrmet Cellion<br>Fyrmet Cell                                                                                                    | the nece                                           | PSSSATY I<br>IVERSITY   UNIVERSITY<br>Verification For-Markanese<br>Patte Nath Kalman<br>Mith<br>Department of Buarteas in<br>Spitter2210<br>Insignation<br>Informated<br>Boo                                                                                                    | Details in the f        | Back Corm and verify 58 Co                      | it and then (           | Click on S           | ubmit Bu      |  |
| Fill all<br>File all<br>File a                                                                                                    | the nece                                           | IVERSITY   UNVERSITY   UNVERSI                                                                                                    |                         | Back                                            | it and then (           | Click on S           | ubmit Bu      |  |
| Fill all<br>Fill all<br>Fill all<br>Fill all<br>Fill all<br>Fill<br>Fill all<br>Fill<br>Fill<br>Fill all<br>Fill<br>Fill<br>Fill all<br>Fill<br>Fill | the nece                                           | IVERSITY   UNIVERSITY   UNIVERS                                                                                                    |                         | Back                                            | it and then (           | Click on S           | ubmit Bu      |  |
| Fill all<br>Fill all<br>Fill all<br>For some<br>Payment Progress<br>Veren NARA<br>Ender Payment Calagory :<br>Kares -<br>Course -<br>Course -<br>C                                                                                                    | the nece                                           | IVERSITY   UNVERSITY   UNVERSI                                                                                                    | Details in the f        | Corm and verify SS of Unity Famel Data Addition | it and then (           | Click on S           | ubmit Bu      |  |

## **Veer Narmad South Gujarat University - Fee Payment Instruction**

|                                                                                                    | Select Payee                                                                                                    |                                                                                             | Enter Payment Details                                                                              | Verify Payment Details                                                                         |                                | Complete Payment                     | >              | Print Receipt       |
|----------------------------------------------------------------------------------------------------|----------------------------------------------------------------------------------------------------|---------------------------------------------------------------------------------------------|----------------------------------------------------------------------------------------------------|------------------------------------------------------------------------------------------------|--------------------------------|--------------------------------------|----------------|---------------------|
| Verify Payment D                                                                                                    | etails                                                                                                    |                                                                                             |                                                                                                    |                                                                                                |                                |                                      |                |                     |
| <b>()</b> v                                                                                                    | EER NARMAD SOUT                                                                                                    | H GUJARAT UNIVER                                                                            | RSITY                                                                                              |                                                                                                |                                |                                      |                |                     |
| Payment Detai                                                                                                    | Is                                                                                                    |                                                                                             |                                                                                                    |                                                                                                |                                |                                      |                |                     |
| Payment C                                                                                                    | ategory :                                                                                                    | Marksheet Fee for O                                                                         | Hine Student                                                                                       | Total Amount :IN                                                                               | R 600.00                       |                                      |                |                     |
| Dept./ Coli                                                                                                    | ege Name:                                                                                                    | MBA                                                                                         |                                                                                                    |                                                                                                |                                |                                      |                |                     |
| Course:                                                                                                    |                                                                                                    | Department of Busin                                                                         | ess Industrial Mngt.                                                                               |                                                                                                |                                |                                      |                |                     |
| Number of                                                                                                    | Marksheets:                                                                                                    | 6                                                                                           |                                                                                                    |                                                                                                |                                |                                      |                |                     |
| Mobile No:                                                                                                    |                                                                                                    | test@test.com                                                                               |                                                                                                    |                                                                                                |                                |                                      |                |                     |
| E - Mail ID:                                                                                                    |                                                                                                    | test@test.com                                                                               |                                                                                                    |                                                                                                |                                |                                      |                |                     |
| Payable Ar                                                                                                    | nount:                                                                                                    | 600                                                                                         |                                                                                                    |                                                                                                |                                |                                      |                |                     |
| Remarks :                                                                                                    |                                                                                                    |                                                                                             |                                                                                                    |                                                                                                |                                |                                      |                |                     |
|                                                                                                    |                                                                                                    |                                                                                             |                                                                                                    |                                                                                                |                                |                                      |                |                     |
|                                                                                                    |                                                                                                    |                                                                                             |                                                                                                    | Back Next                                                                                      |                                |                                      |                |                     |
| 0.0000                                                                                                    | and a film the                                                                                                    |                                                                                             |                                                                                                    |                                                                                                |                                |                                      | Drivery Contra | Distance i          |
| Now, Se<br>Net Bar<br>• Debit<br>• Other<br>• Credi<br>• Cash<br>State                                                                                                    | elect the<br>Iking (if<br>card (if<br>r Banks<br>it Card (<br>on Bank<br>Bank o                                                                                                    | Payment<br>u have a<br>u have S<br>(if u have<br>Any Ban<br>(Other<br>f India B             | t Option fro<br>n account w<br>State Bank I<br>e other Ban<br>hk Credit Ca<br>Payment M<br>Granch) | om the followin<br>with State Bank<br>Debit Card)<br>k Debit Card)<br>ard)<br>fodes, if u wish | g:<br>C Of Ind<br>to manu      | ia)<br>1ally pay in                  | n to the       | any                 |
| Now, Se<br>Net Bar<br>• Debit<br>• Other<br>• Credi<br>• Cash<br>State                                                                                                    | elect the<br>Iking (if<br>card (if<br>r Banks<br>it Card (<br>on Bank<br>e Bank o                                                                                                    | Payment<br>u have a<br>u have S<br>(if u have<br>Any Ban<br>(Other<br>f India B             | t Option fro<br>n account w<br>State Bank I<br>e other Ban<br>hk Credit Ca<br>Payment M<br>Branch) | om the followin<br>with State Bank<br>Debit Card)<br>k Debit Card)<br>ard)<br>odes, if u wish  | g:<br>c Of Ind<br>to manu      | ia)<br>1ally pay in                  | n to the       | any                 |
| Now, Se<br>Net Bar<br>• Debit<br>• Other<br>• Credi<br>• Cash<br>State                                                                                                    | elect the<br>Iking (if<br>card (if<br>r Banks<br>it Card (<br>on Bank<br>e Bank o                                                                                                    | Payment<br>u have a<br>u have S<br>(if u have<br>Any Ban<br>(Other<br>f India B             | t Option fro<br>n account w<br>State Bank I<br>e other Ban<br>hk Credit Ca<br>Payment M<br>Branch) | om the followin<br>with State Bank<br>Debit Card)<br>k Debit Card)<br>ard)<br>fodes, if u wish | g:<br>c Of Ind<br>to manu      | ia)<br>1ally pay in                  | n to the       | any                 |
| Now, Se<br>Net Bar<br>• Debit<br>• Other<br>• Credi<br>• Cash<br>State                                                                                                    | elect the<br>lking (if<br>card (if<br>r Banks<br>it Card (<br>on Bank<br>e Bank o<br>SBI                                                                                                    | Payment<br>u have a<br>u have S<br>(if u have<br>Any Ban<br>(Other)<br>f India B            | t Option fro<br>n account w<br>State Bank I<br>e other Ban<br>hk Credit Ca<br>Payment M<br>Branch) | om the followin<br>with State Bank<br>Debit Card)<br>k Debit Card)<br>ard)<br>fodes, if u wish | g:<br>c Of Ind<br>to manu      | ia)<br>nally pay in<br>conservent    | n to the       | any                 |
| Now, Se<br>Net Bar<br>Debit<br>Other<br>Credi<br>Cash<br>State                                                                                                    | elect the<br>iking (if<br>card (if<br>r Banks<br>it Card (<br>on Bank<br>e Bank o<br>sbi                                                                                                    | Payment<br>u have a<br>u have S<br>(if u have<br>Any Ban<br>(Other)<br>f India B            | t Option fro<br>n account w<br>State Bank I<br>e other Ban<br>hk Credit Ca<br>Payment M<br>Branch) | om the followin<br>with State Bank<br>Debit Card)<br>k Debit Card)<br>ard)<br>fodes, if u wish | g:<br>C Of Ind<br>to manu      | ia)<br>nally pay in<br>conset Frynat | n to the       | any                 |
| Now, Se<br>Net Bar<br>• Debit<br>• Other<br>• Credi<br>• Cash<br>State                                                                                                    | elect the<br>king (if<br>card (if<br>r Banks<br>it Card (<br>on Bank<br>e Bank o<br>SBI                                                                                                    | Payment<br>u have a<br>u have S<br>(if u have<br>Any Ban<br>(Other )<br>f India B           | t Option fro<br>n account w<br>State Bank I<br>e other Ban<br>k Credit Ca<br>Payment M<br>Branch)  | om the followin<br>with State Bank<br>Debit Card)<br>k Debit Card)<br>ard)<br>fodes, if u wish | g:<br>C Of Ind<br>to manu      | ia)<br>1ally pay in<br>              | n to the       | any<br>Port Receipt |
| Now, Se<br>Net Bar<br>Debit<br>Other<br>Credi<br>Cash<br>State                                                                                                    | elect the<br>iking (if<br>card (if<br>r Banks<br>it Card (<br>on Bank<br>e Bank o<br>sbi<br>con Bank<br>e Bank o<br>sbi                                                                                                    | Payment<br>u have a<br>u have S<br>(if u have<br>Any Ban<br>(Other)<br>f India B            | t Option fro<br>n account w<br>State Bank I<br>e other Ban<br>ak Credit Ca<br>Payment M<br>Branch) | om the followin<br>with State Bank<br>Debit Card)<br>k Debit Card)<br>ard)<br>fodes, if u wish | g:<br>C Of Ind<br>to manu      | ia)<br>1ally pay in<br>              | n to the       | any                 |
| Now, Se<br>Net Bar<br>Debit<br>Other<br>Credi<br>Cash<br>State<br>Pymet Prograss<br>Met Barbin<br>Pymet Prograss<br>Met Barbin<br>Cost Pymet<br>Debit<br>Cost Pymet<br>Debit<br>Cost Pymet<br>Debit<br>Debit<br>Credi<br>Credi                                                  | elect the<br>iking (if<br>card (if<br>r Banks<br>it Card (<br>on Bank<br>e Bank o<br>sol<br>enter the<br>contact of the<br>card (if<br>r Banks<br>it Card (<br>on Bank<br>e Bank o<br>sol                                                                                                    | Payment<br>u have a<br>u have S<br>(if u have<br>Any Ban<br>(Other)<br>f India B            | t Option fro<br>n account w<br>State Bank I<br>e other Ban<br>ak Credit Ca<br>Payment M<br>Granch) | om the followin<br>with State Bank<br>Debit Card)<br>k Debit Card)<br>ard)<br>odes, if u wish  | g:<br>A Of Ind<br>to manu      | ia)<br>1ally pay in<br>              | n to the       | any                 |
| Now, Se<br>Net Bar<br>Debit<br>Other<br>Credi<br>Cash<br>State<br>Pyrret Projects<br>Fyrret Projects<br>Cas Parallel<br>State<br>Cash<br>State<br>Cash<br>State<br>Cas | elect the<br>iking (if<br>card (if<br>r Banks<br>it Card (<br>on Bank<br>e Bank o<br>SBI                                                                                                    | Payment<br>u have a<br>u have S<br>(if u have<br>Any Ban<br>(Other<br>f India B             | t Option fro<br>n account w<br>State Bank I<br>e other Ban<br>k Credit Ca<br>Payment M<br>Granch)  | om the followin<br>with State Bank<br>Debit Card)<br>k Debit Card)<br>ard)<br>fodes, if u wish | g:<br>A Of Ind<br>to manu      | ia)<br>nally pay in<br>conset Preset | n to the       | any<br>Port Receipt |
| Now, Se<br>Net Bar<br>Debit<br>Other<br>Credi<br>Cash<br>State<br>Paymet Progress<br>Met Bar<br>Cash<br>State<br>Credi<br>Credi<br>Cre                                       | elect the<br>king (if<br>card (if<br>r Banks<br>it Card (<br>on Bank<br>e Bank o<br>SBI                                                                                                    | Payment<br>u have a<br>u have a<br>(if u have<br>Any Ban<br>(Other<br>f India B             | t Option fro<br>n account w<br>State Bank I<br>e other Ban<br>k Credit Ca<br>Payment M<br>Branch)  | om the followin<br>with State Bank<br>Debit Card)<br>k Debit Card)<br>ard)<br>fodes, if u wish | g:<br>c Of Ind<br>to manu<br>, | ia)<br>1ally pay in<br>              | n to the       | any<br>More Receipt |
| Now, Se<br>Net Bar<br>Debit<br>Other<br>Credi<br>Cash<br>State<br>Payment Progress<br>Met Barly<br>Payment Progress<br>Met Barly<br>Payment Progress<br>Met Barly<br>Cred Payment<br>Barly<br>Credit<br>Debit<br>Credit<br>Cash<br>State<br>Credit<br>Cash<br>State<br>Credit<br>Cash<br>State<br>Credit<br>Cash<br>State<br>Credit<br>Cash<br>State<br>Credit<br>Credit                                                                                                    | elect the<br>king (if<br>card (if<br>r Banks<br>it Card (<br>on Bank<br>e Bank o<br>SBI<br>Corrections<br>Corrections | Payment<br>u have a<br>u have s<br>(if u have<br>Any Ban<br>(Other<br>f India B             | t Option fro<br>n account w<br>State Bank I<br>e other Ban<br>ak Credit Ca<br>Payment M<br>Branch) | om the followin<br>with State Bank<br>Debit Card)<br>k Debit Card)<br>ard)<br>fodes, if u wish | g:<br>c Of Ind<br>to manu<br>, | ia)<br>1ally pay in                  | n to the       | any                 |
| Now, Se<br>Net Bar<br>Debit<br>Other<br>Credi<br>Cash<br>State<br>Paymet Progress<br>Met Barly<br>Paymet Progress<br>Met Barly<br>Cert Paymet<br>Debit State<br>Converting<br>Cert Paymet<br>Debit State<br>Cert Paymet<br>Debit State<br>Cert State<br>Cert State<br>Cert St                                                                                                    | elect the<br>king (if<br>card (if<br>r Banks<br>it Card (<br>on Bank<br>e Bank o<br>SB)<br>Certon<br>core<br>core<br>core<br>core<br>core<br>core<br>core<br>core                                                                                                    | Payment<br>u have a<br>u have a<br>u have S<br>(if u have<br>Any Ban<br>(Other<br>f India B | t Option fro<br>n account w<br>State Bank I<br>e other Ban<br>ak Credit Ca<br>Payment M<br>Branch) | om the followin<br>with State Bank<br>Debit Card)<br>k Debit Card)<br>ard)<br>fodes, if u wish | g:<br>c Of Ind<br>to manu<br>, | ia)<br>1ally pay in<br>              | n to the       | any                 |
| Now, Se<br>Net Bar<br>Debit<br>Other<br>Credi<br>Cash<br>State<br>Pymet Projects<br>Met Barbin<br>Pymet Projects<br>Cert Paymet<br>Cert Paymet<br>C                                                                                                    | elect the<br>iking (if<br>card (if<br>r Banks<br>it Card (<br>on Bank<br>e Bank o<br>SBI                                                                                                    | Payment<br>u have a<br>u have a<br>(if u have<br>Any Ban<br>(Other<br>f India B             | t Option fro<br>n account w<br>State Bank I<br>e other Ban<br>ak Credit Ca<br>Payment M<br>Branch) | om the followin<br>vith State Bank<br>Debit Card)<br>k Debit Card)<br>ard)<br>odes, if u wish  | g:<br>c Of Ind<br>to manu<br>, | ia)<br>1ally pay in<br>              | n to the       | any                 |

## **Veer Narmad South Gujarat University - Fee Payment Instruction**

| Step-6 | if you choose "SBI branch" under "Other payment modes" then it will display below<br>screen. It means that your information is stored in SBI database and then you click on                                                                                                    |  |  |  |  |  |  |  |  |  |  |  |
|--------|----------------------------------------------------------------------------------------------------|--|--|--|--|--|--|--|--|--|--|--|
|        | "Pre-acknowledge form in PDF" link to generate the Challan.                                                                                                    |  |  |  |  |  |  |  |  |  |  |  |
|        | VEER NARMAD SOUTH GUJARAT UNIVERSITY                                                                                                    |  |  |  |  |  |  |  |  |  |  |  |
|        | $\bigcirc$                                                                                                    |  |  |  |  |  |  |  |  |  |  |  |
|        | Payment defails captured successfully. Please print & submit the Pre Acknowledgement Payment form to the Branch for payment.                                                                                                    |  |  |  |  |  |  |  |  |  |  |  |
|        | Reference No: DU/SSL495 Date of Payment :                                                                                                    |  |  |  |  |  |  |  |  |  |  |  |
|        | Ampurt: INV 600 Conventience Obarges:                                                                                                    |  |  |  |  |  |  |  |  |  |  |  |
|        | Transaction Oharge :     INIE BIL 00     Remarks :       Total Pequitie :     INIE BIL 00                                                                                                    |  |  |  |  |  |  |  |  |  |  |  |
|        | Name of Budent: Pate Note Unleash Deput College Name : MBA                                                                                                    |  |  |  |  |  |  |  |  |  |  |  |
|        | Course : Department of Business Industrial Mingt Number of Mark Newlis : 6 Mobile No : test@test.com E - Mail 10 : test@test.com                                                                                                    |  |  |  |  |  |  |  |  |  |  |  |
|        | Payable Amount : 600                                                                                                    |  |  |  |  |  |  |  |  |  |  |  |
|        | Payee : VEER NAMING BOUTH QUIART UNIVERSITY Payment Category: Marianee Fee for Office Buders                                                                                                    |  |  |  |  |  |  |  |  |  |  |  |
|        | Department : Educational Email (D: Inhighresophits.com                                                                                                    |  |  |  |  |  |  |  |  |  |  |  |
|        |                                                                                                    |  |  |  |  |  |  |  |  |  |  |  |
|        | Download Analysis bits as Society Home Page e-Racegos will be available after 20 moutes of objecting unstan will be series.                                                                                                    |  |  |  |  |  |  |  |  |  |  |  |
| Step-7 | Print below page and go to near SBI branch and give Printout along with total amount                                                                                                    |  |  |  |  |  |  |  |  |  |  |  |
|        | cash counter                                                                                                    |  |  |  |  |  |  |  |  |  |  |  |
|        |                                                                                                    |  |  |  |  |  |  |  |  |  |  |  |
|        | Depender Copy         Baund Copy           Prc Adam-idigment Pryment/PAP) from for Pryment Rengk any SBI Baund.         Prc Adam-idigment Pryment/PAP) from for Pryment Rengk any SBI Baund.         Baund Telly           Date: 174:2202         Brands Telly: US RX 00150 Depender > State Back Cellect         State                                                                                                    |  |  |  |  |  |  |  |  |  |  |  |
|        | Interfactory Restituter Details         Dute: 1140-3023           State Raid Collect Reference Na.         DESCREPTING         Exercisionate Details           Benefaciory:         VEXEX NAMEAD SOUTH GLIARAT UNIVERSITY         Exercisionate Collect Reference Na.           DESCREPTING:         VEXEX NAMEAD SOUTH GLIARAT UNIVERSITY         Exercisionate Collect Reference Na.                                                                                                    |  |  |  |  |  |  |  |  |  |  |  |
|        | Category Markkeet Per for Offine Student Category Markkeet Per for Offine Student Fer for Offine Student Fer for Office Student Fer for Office Student Fer for O |  |  |  |  |  |  |  |  |  |  |  |
|        | Califordin Anoual         600.00         International           Califordin Anoual         Califordin Anoual         600.00           Total (Rapees Sc Banded Filly Nac Ouly)         69.00         Califordin Anoual         99.00           Total (Rapees Sc Banded Filly Nac Ouly)         69.00         69.00         69.00                                                                                                    |  |  |  |  |  |  |  |  |  |  |  |
|        | Dealth of Cash / Cheques Rs P Mode of Pyrnetti (Chose Eliber Cash / Cheque)                                                                                                    |  |  |  |  |  |  |  |  |  |  |  |
|        | Teld Rs Teld Rs Teld R |  |  |  |  |  |  |  |  |  |  |  |
|        | hamacians for Depositer. This is not an exercited, After popularity, folces with yow valuebles due > State Bank Califor and click on the logerink at the bottom of the page to generate the e-recept.  State Depositer. This is not an exercised at the state of the page to generate the deposited by the state of the page to generate the e-recept.  State Depositer This is not an exercised at the state of the page to generate the deposite the state of the page to generate the e-recept.  State Depositer This is not an exercised at the state of the page to generate the e-recept.  State Depositer This is not an exercised at the state of the page to generate the e-recept.  State Depositer This is not an exercised at the state of the page to generate the e-recept.  State Depositer This is not an exercised at the state of the page to generate the e-recept.  State Depositer This is not an exercised at the state of the page to generate the e-recept.  State Depositer This is not an exercised at the state of the page to generate the e-recept.  State Depositer This is not an exercised at the state of the page to generate the e-recept.  State Depositer This is not an exercised at the state of the page to generate the e-recept.  State Depositer This is not an exercised at the state of the page to generate the e-recept.  State Depositer This is not an exercised at the page to generate the e-recept.  State Depositer This is not an exercised at the page to generate the page to generate the e-recept.  State Depositer This is not an exercised at the page to generate the page to generate the e-recept.  State Depositer This is not an exercised at the page to generate the e-recept.  State Depositer This is not an exercised at the page to generate the page to generate the e-recept.  State Depositer This is not an exercised at the page to generate the page to generate the e-recept.  State Depositer This is not an exercised at the page to generate the page to generate the e-recept.  State Depositer This is not an exercised at the page to gene |  |  |  |  |  |  |  |  |  |  |  |
|        | (To be filled inly the Bank)         *200                                                                                                    |  |  |  |  |  |  |  |  |  |  |  |
|        |                                                                                                    |  |  |  |  |  |  |  |  |  |  |  |
|        | Brank Code:         Deposit Date:         Colis         Colis           Cuits         Tatel Ro         Colis         Colis                                                                                                    |  |  |  |  |  |  |  |  |  |  |  |
|        | tracks State     Cooper I     Cooper Date     Cooper Date     Cooper Date                                                                                                    |  |  |  |  |  |  |  |  |  |  |  |
|        | Animeren againer Dorsee Bank: State Bank of India (other bank deques not accepted under PAP) Branch:                                                                                                    |  |  |  |  |  |  |  |  |  |  |  |
|        | Signature of the Depositor<br>Space for Bank use                                                                                                    |  |  |  |  |  |  |  |  |  |  |  |
|        | Branch Stamp                                                                                                    |  |  |  |  |  |  |  |  |  |  |  |
|        |                                                                                                    |  |  |  |  |  |  |  |  |  |  |  |
| Step-8 | Put "Journal No" in application form then save & print the application.                                                                                                    |  |  |  |  |  |  |  |  |  |  |  |
| Step-9 | Send Application printout along with original challan copy (Given by SBI branch after                                                                                                    |  |  |  |  |  |  |  |  |  |  |  |
|        | payment). Please keep a set of application with you for further reference.                                                                                                    |  |  |  |  |  |  |  |  |  |  |  |